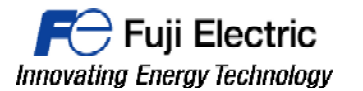

### MONITOUCH

# **TECHNICAL INFORMATION**

## TI-HMI-0003v100EN

Establish communication between a Monitouch HMI and a S7-1200/1500 PLC

| Туре             |  |
|------------------|--|
| Software version |  |
| Required options |  |
| Use              |  |
| Date             |  |
| Version          |  |
| Author           |  |
| Revised          |  |
| Approved         |  |
| Languages        |  |

HMI All versions Not required Fuji technical staff 01/03/2016 1.0.0 xxxxxxxx xxxxxxxx xxxxxxxx English

This document describes how to establish communication between a Monitouch HMI and a S7-1200/1500 PLC.

1- Open V-SFT 6 Software and select the desired model and click [OK].

| dit Model Sel | ection   |       | × |
|---------------|----------|-------|---|
| Edit Model    |          |       |   |
| V910* i W     |          |       | • |
| Installation  |          |       |   |
| Landscape     |          |       | • |
| Size          |          |       |   |
| 1024 x 600    |          |       | • |
| Color         |          |       |   |
| 32K-Color w/  | blinking |       | • |
|               |          |       | * |
| OK            |          | Cance | I |

2- In the Device selection window, select SIEMENS and S7-1200/1500 Ethernet ISO TCP, then click [Finish].

| PLC1 Connection Device Selection |                               |  |  |  |  |  |
|----------------------------------|-------------------------------|--|--|--|--|--|
| Connected Device                 | PLC 🔹                         |  |  |  |  |  |
| Maker                            | Siemens                       |  |  |  |  |  |
| Model                            | S7-1200/1500(Ethernet ISOTCP) |  |  |  |  |  |
| Target Port No.                  | LAN 🔻                         |  |  |  |  |  |
|                                  | <u>Recent Devices &gt;</u>    |  |  |  |  |  |
|                                  | Finish Cancel                 |  |  |  |  |  |

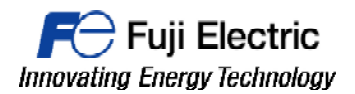

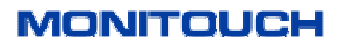

Insert in the "PLC Table", the IP address of the S7-1200/1500 unit.
 Then select the number you have configured on the "Plc Table" at the "Connect To" setting.

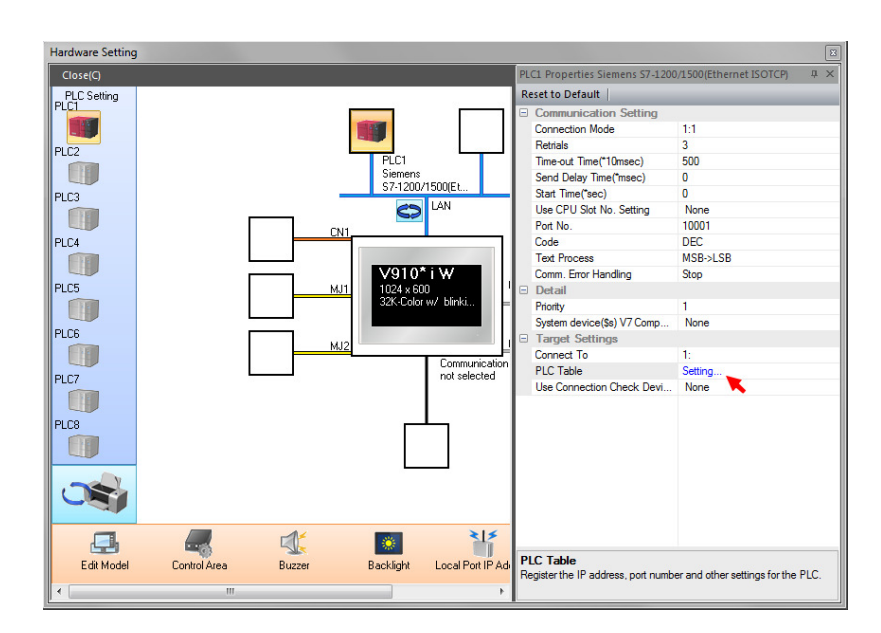

| PLC Tab | le        |           | ×     |
|---------|-----------|-----------|-------|
| PLC T   | able      |           |       |
| No.     | Port Name | IP Addres | s 🔺   |
| 0       | PORT_LAN  | 192.168.1 | .10   |
| 1       |           |           |       |
| 2       |           |           |       |
| 3       |           |           |       |
| 4       |           |           |       |
| 5       |           |           |       |
| 6       |           |           |       |
| 7       |           |           |       |
| 8       |           |           |       |
| 9       |           |           |       |
| 10      |           |           |       |
| 11      |           |           |       |
| 12      |           |           |       |
| 13      |           |           |       |
| •       |           |           | •     |
|         |           | [         | Close |

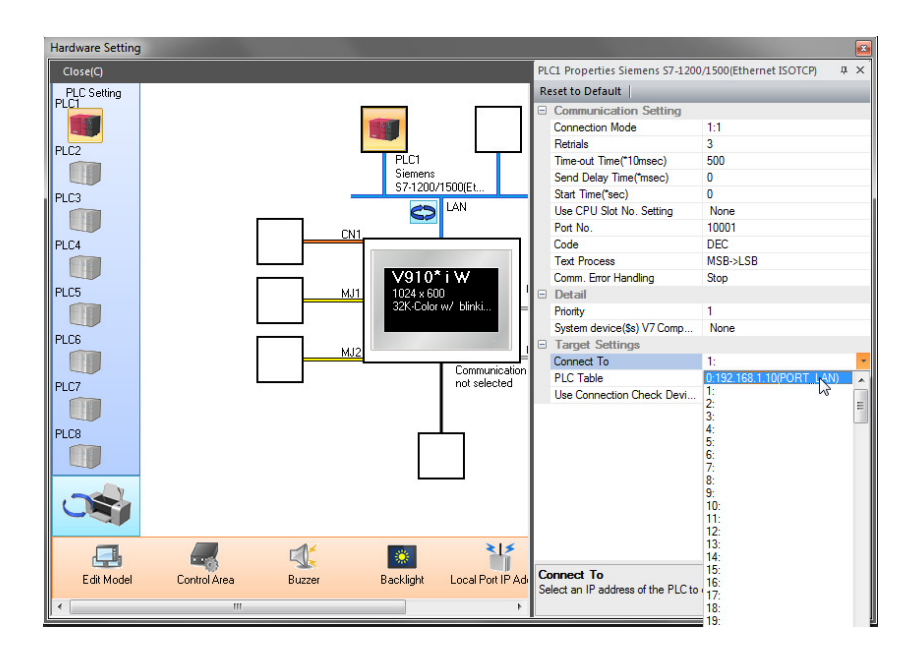

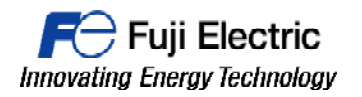

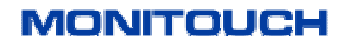

4- Finally enable the PUT/GET communication acces in the CPU properties at TIA PORTAL software.

| <                                      |                                                                               | > |
|----------------------------------------|-------------------------------------------------------------------------------|---|
| PLC_1 [CPU 1511-1 PN]                  | 🖳 Properties 🚺 Info 📋 🖳 Diagnostics                                           |   |
| General IO tags Sys                    | tem constants Texts                                                           |   |
| Cycle                                  |                                                                               | ^ |
| System and clock memory                | Connection mechanisms                                                         |   |
| <ul> <li>System diagnostics</li> </ul> |                                                                               |   |
| Web server                             | Permit access with PUT/GET communication from remote partner (PLC, HMI, OPC,) | 0 |
| Display                                |                                                                               |   |
| User interface languages               |                                                                               |   |
| Time of day                            | 13                                                                            |   |
| Protection                             |                                                                               |   |
| System power supply                    |                                                                               |   |
| Configuration control                  |                                                                               |   |
| Connection resources                   |                                                                               |   |
| Overview of addresses 🗸 🗸              |                                                                               | * |

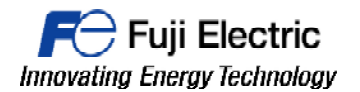

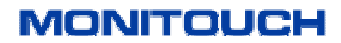

5- It is possible to import all the tags from the SIEMENS TIA Portal, with the tag import tool. Prepare the DBs on TIA PORTAL before Tag import.

Please note that before importing, all Data Blocks must have "optimized block access" option <u>unselected</u>.

So please check if any of the DBs has "optimized block access" selected and change it, if necessary.

| Siemens - Project1      |                                             |            |
|-------------------------|---------------------------------------------|------------|
| roject Edit View Insert | Online Options Tools Window Help            |            |
| Project tree            |                                             | PNI ▶ Prog |
| Devices                 |                                             |            |
|                         |                                             |            |
|                         |                                             |            |
|                         | Data_block_1                                |            |
| ▼ Project1              | Name                                        | Data type  |
| Add new device          | 1 🕣 👻 Static                                |            |
| Devices & networks      | 2 Add new>                                  |            |
| ▼ 📑 PLC_1 [CPU 1511-1 P | 4]                                          |            |
| Device configura        |                                             |            |
| 🖁 Online & diagno       |                                             |            |
| 🗢 🔂 Program blocks      |                                             |            |
| Add new block           | _                                           |            |
| Main [OB1]              |                                             |            |
| Data_block_1 .          |                                             |            |
| Technology object       | Open                                        |            |
| External source file    | Snapshot of the monitor values              |            |
| PLC tags                | Apply spanshot values as start values       |            |
| PLC data types          | http://sidepsilocitalacs as state talacs is |            |
| Watch and force ta      | ₩ Cut Ctrl+X                                |            |
| Traces                  | Copy Ctrl+C                                 |            |
| Device proxy data       | Paste Ctrl+V                                |            |
| Program info            | Copy as text                                |            |
| PLC alarms              | X Delete Del                                |            |
| Text lists              | Rename F2                                   |            |
| <                       | Compile                                     |            |
| ✓ Details view          | Download to device                          |            |
|                         | ✓ Go online Ctrl+K                          | General    |
| News                    | Go offline Ctrl+M                           |            |
| Name                    | Generate source from blocks                 |            |
|                         | Cross-reference information Shift+E11       |            |
|                         | Cross-references F11                        |            |
|                         | Call structure                              |            |
|                         | Assignment list                             |            |
|                         | Switch programming language                 |            |
|                         | Know-how protection                         |            |
|                         | Print Ctrl+P                                |            |
| <                       | Print preview                               |            |
|                         |                                             |            |

Right click over DB and select "Properties".

| ta_block_1 [DB1]            |                                          |
|-----------------------------|------------------------------------------|
| General                     |                                          |
| General<br>Information      | Attributes                               |
| Time stamps                 |                                          |
| Compilation                 | Only store in load memory                |
| Attributes<br>Download with | Data block write-protected in the device |
|                             |                                          |
|                             |                                          |
|                             |                                          |
|                             | OK Cancel                                |

Uncheck the "optimized block access" option and then compile the project

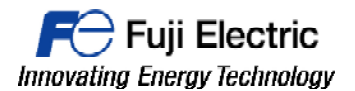

### MONITOUCH

6- Open a TAG DATABASE table in the V-SFT software.

| ()<br>()<br>()<br>()<br>()<br>()<br>()<br>()<br>()<br>()<br>()<br>()<br>()<br>( | Ŧ             |                       |                                        |                                         |                |       |                 |                                                                                                    |                  | S                      | creen         |
|---------------------------------------------------------------------------------|---------------|-----------------------|----------------------------------------|-----------------------------------------|----------------|-------|-----------------|----------------------------------------------------------------------------------------------------|------------------|------------------------|---------------|
| File Home                                                                       | Parts Edit    | View                  | Screen S                               | etting                                  | Tran           | sfer  | System          | Setting                                                                                                    | Tool             | Help                   |               |
| Registration<br>Item V Screen                                                   | Overlap Swite | ch Lamp               | 123<br>Data<br>Display *<br>Pa         | r s s<br>s s s<br>t z s<br>Entry<br>Tts | Trend          | Alarm | Time<br>Display | Shap                                                                                                    | De Text<br>Graph | Pattern<br>T           |               |
| Project View                                                                    | Ψ×            |                       | Screen [0]                             | Edit (                                  | )              | ×     |                 |                                                                                                    |                  |                        |               |
| System Setting<br>Select Option                                                 | *             |                       | - 11 - 11 - 11 - 11 - 11 - 11 - 11 - 1 |                                         | 10 OC<br>11 OC |       |                 | 1997 - 1997 - 1997 - 1997 - 1997 - 1997 - 1997 - 1997 - 1997 - 1997 - 1997 - 1997 - 1997 - 1997 - 1997 - 1997 -<br>1997 - 1997 - 1997 - 1997 - 1997 - 1997 - 1997 - 1997 - 1997 - 1997 - 1997 - 1997 - 1997 - 1997 - 1997 - 1997 -<br>1997 - 1997 - 1997 - 1997 - 1997 - 1997 - 1997 - 1997 - 1997 - 1997 - 1997 - 1997 - 1997 - 1997 - 1997 - 1997 - |                  | 14. 15. 1<br>14. 15. 1 | · ·           |
| Font Setting                                                                    |               |                       |                                        |                                         | : ·:           |       |                 | : .                                                                                                    |                  |                        |               |
| Hardware Setting                                                                | ion 🕨         | · · ·                 |                                        |                                         |                |       |                 |                                                                                                    |                  |                        | · ·           |
| Marm Server                                                                     |               | · · ·                 |                                        |                                         |                |       |                 |                                                                                                    |                  |                        | 0 - 3<br>6. 9 |
| Add/Delete Other Setti                                                          | ngs           | Tao                   | Database                               | Edit                                    | Σ              | 3     |                 |                                                                                                    |                  |                        |               |
| Registration Item                                                               | *             |                       |                                        |                                         |                |       |                 |                                                                                                    |                  |                        | •••           |
| Select Option                                                                   | Þ             |                       |                                        | No.                                     | 0              |       |                 |                                                                                                    |                  |                        |               |
| Message                                                                         | •             |                       | [                                      | OK                                      | Cance          |       |                 |                                                                                                    |                  |                        | 6. 2<br>9 3   |
| Overlap Library                                                                 | •             |                       |                                        | t                                       |                |       |                 |                                                                                                    |                  |                        | 6. 2<br>      |
| Macro Block                                                                     | Þ             | а са с<br>2 (2 1<br>2 |                                        |                                         |                |       |                 |                                                                                                    |                  |                        | <u></u>       |
| Tag Database                                                                    | -             |                       |                                        |                                         |                |       |                 |                                                                                                    |                  |                        | · ·           |
| Add/Delete Other Setti                                                          | ngs           |                       |                                        |                                         |                |       |                 |                                                                                                    |                  |                        | •             |
|                                                                                 |               |                       |                                        |                                         |                |       |                 |                                                                                                    |                  |                        |               |

Click Tag Database and then click [OK]

7- When TAG DATABASE is opened it is possible to click the [Tag Import] icon, placed in the upper ribbon menu called "Edit", to start the importing of the tags.

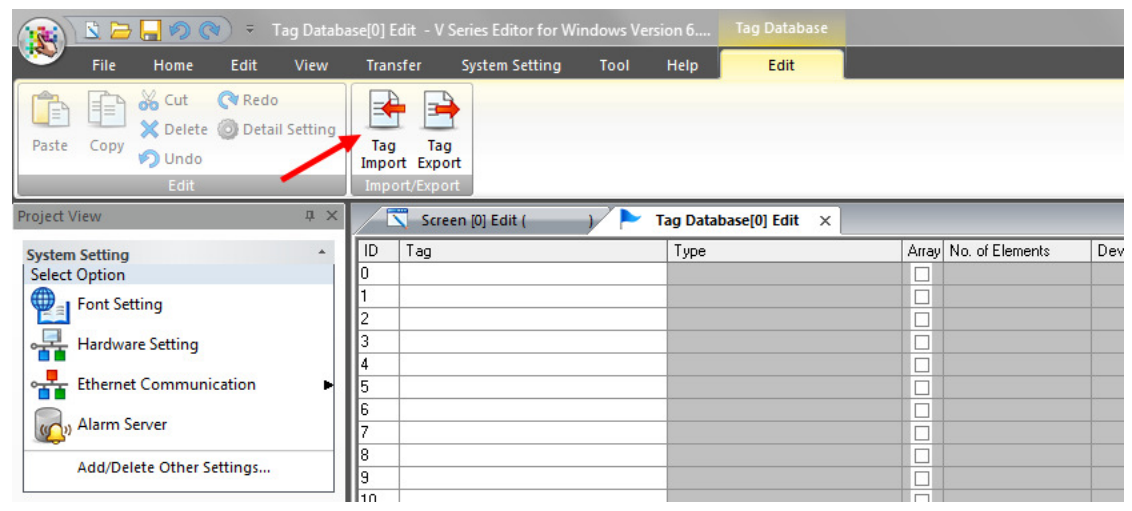

Click [Tag Import] icon

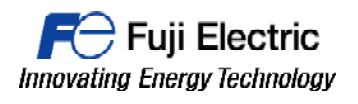

| 🔀 Abrir           | 1000                                 |                   |                         | X                    |
|-------------------|--------------------------------------|-------------------|-------------------------|----------------------|
| C v siempl        | O IMPORTAR TAGS STRUC 5 NI 🕨 TestImp | ortTagsSTRUCT 🕨 👻 | <b>€</b> Buscar TestImp | ortTagsSTRUCT 🔎      |
| Organizar 👻 Nueva | carpeta                              |                   | 8                       | = • 🔳 🔞              |
| 🔶 Favoritos       | Nombre                               | Fecha de modifica | Тіро                    | Tamaño               |
| 📜 Descargas       | AdditionalFiles                      | 24/02/2016 12:30  | Carpeta de archivos     |                      |
| 😌 Dropbox         | MI 艇                                 | 16/02/2016 12:48  | Carpeta de archivos     |                      |
| 🧮 Escritorio      | \mu Logs                             | 16/02/2016 12:48  | Carpeta de archivos     |                      |
| Sitios recientes  | \mu System                           | 24/02/2016 12:30  | Carpeta de archivos     |                      |
|                   | J TMP                                | 16/02/2016 12:48  | Carpeta de archivos     |                      |
| 🧊 Bibliotecas     | UserFiles                            | 16/02/2016 12:48  | Carpeta de archivos     |                      |
| Documentos        | TestImportTagsSTRUCT.ap13            | 16/02/2016 13:12  | Archivo AP13            | 8 KB                 |
| 📔 Imágenes        | ▲                                    |                   |                         |                      |
| 🎝 Música          |                                      |                   |                         |                      |
| Vídeos            | - · · ·                              |                   |                         |                      |
| 1 Equipo          |                                      |                   |                         |                      |
| System (C:)       |                                      |                   |                         |                      |
| Non               | nbre:                                |                   | Siemens S7-1500         | ) File (*.ap11;*.a 🔻 |
|                   |                                      |                   | Abrir                   | Cancelar             |

Select the TIA PORTAL file.

| Import                                                                                                    | Tag                              | Туре | Array | No. of Elements 🔺 |
|----------------------------------------------------------------------------------------------------|----------------------------------|------|-------|-------------------|
| ~                                                                                                    | Bloquededatos_1_STRUCT1_VAR1     | Word |       |                   |
| ✓                                                                                                    | Bloquededatos_1_STRUCT1_VAR2     | Word |       |                   |
| <ul> <li>Image: A start of the start of the start of</li></ul> | Bloquededatos_1_STRUCT1_VAR3     | Word |       |                   |
| ~                                                                                                    | Bloquededatos_1_STRUCT1_STRUCT1_ | Bit  |       | E                 |
| <ul> <li>Image: A start of the start of the start of</li></ul> | Bloquededatos_1_STRUCT1_STRUCT1_ | Bit  |       |                   |
| ~                                                                                                    | Bloquededatos_1_STRUCT1_STRUCT1_ | Bit  |       |                   |
| ~                                                                                                    | Bloquededatos_1_STRUCT1_STRUCT1_ | Bit  |       |                   |
| ~                                                                                                    | Bloquededatos_1_STRUCT1_STRUCT1_ | Bit  |       |                   |
| ~                                                                                                    | Bloquededatos_1_STRUCT1_STRUCT1_ | Word |       |                   |
| ~                                                                                                    | Bloquededatos_1_STRUCT1_STRUCT1_ | Bit  |       |                   |
|                                                                                                    | Bloquededatos 1 STRUCT1 STRUCT1  | Bit  |       | -                 |
| •                                                                                                    | III                              |      |       | •                 |

Check the tag list and click [OK]

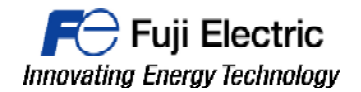

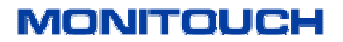

8- All the tags are imported into V-SFT software, and they are ready to be used.

|    | 🔽 Screen [0] Edit ( ) 🏲 Tag Database[0] Edit 🗙 . |      |       |                 |               |  |  |  |  |
|----|--------------------------------------------------|------|-------|-----------------|---------------|--|--|--|--|
| ID | Tag                                              | Туре | Array | No. of Elements | Device        |  |  |  |  |
| 0  | Bloquededatos_1_STRUCT1_VAR1                     | Word |       |                 | DB0001:0000   |  |  |  |  |
| 1  | Bloquededatos_1_STRUCT1_VAR2                     | Word |       |                 | DB0001:0002   |  |  |  |  |
| 2  | Bloquededatos_1_STRUCT1_VAR3                     | Word |       |                 | DB0001:0004   |  |  |  |  |
| 3  | Bloquededatos_1_STRUCT1_STRUCT1_                 | Bit  |       |                 | DB0001:0006.0 |  |  |  |  |
| 4  | Bloquededatos_1_STRUCT1_STRUCT1_                 | Bit  |       |                 | DB0001:0006.1 |  |  |  |  |
| 5  | Bloquededatos_1_STRUCT1_STRUCT1_                 | Bit  |       |                 | DB0001:0006.2 |  |  |  |  |
| 6  | Bloquededatos_1_STRUCT1_STRUCT1_                 | Bit  |       |                 | DB0001:0008.0 |  |  |  |  |
| 7  | Bloquededatos_1_STRUCT1_STRUCT1_                 | Bit  |       |                 | DB0001:0008.1 |  |  |  |  |
| 8  | Bloquededatos_1_STRUCT1_STRUCT1_                 | Word |       |                 | DB0001:0010   |  |  |  |  |
| 9  | Bloquededatos_1_STRUCT1_STRUCT1_                 | Bit  |       |                 | DB0001:0012.0 |  |  |  |  |
| 10 | Bloquededatos_1_STRUCT1_STRUCT1_                 | Bit  |       |                 | DB0001:0012.1 |  |  |  |  |
| 11 | Bloquededatos_1_STRUCT1_STRUCT1_                 | Word |       |                 | DB0001:0014   |  |  |  |  |
| 12 | Bloquededatos_1_STRUCT1_STRUCT1_                 | Bit  |       |                 | DB0001:0016.0 |  |  |  |  |
| 13 | Bloquededatos_1_STRUCT1_STRUCT1_                 | Bit  |       |                 | DB0001:0016.1 |  |  |  |  |
| 14 | Bloquededatos_1_STRUCT1_STRUCT1_                 | Word |       |                 | DB0001:0018   |  |  |  |  |
| 15 |                                                  |      |       |                 |               |  |  |  |  |

#### **Document history.**

| Version  | Changes applied | Date | Written | Revised | Approved |
|----------|-----------------|------|---------|---------|----------|
|          |                 |      |         |         |          |
|          |                 |      |         |         |          |
|          |                 |      |         |         |          |
|          |                 |      |         |         |          |
|          |                 |      |         |         |          |
|          |                 |      |         |         |          |
|          |                 |      |         |         |          |
|          |                 |      |         |         |          |
|          |                 |      |         |         |          |
|          |                 |      |         |         |          |
|          |                 |      |         |         |          |
| <u> </u> |                 | 1    | 1       |         | 1        |